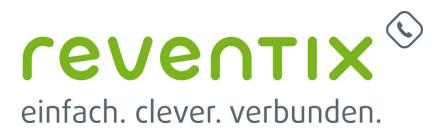

# reventix Softphone

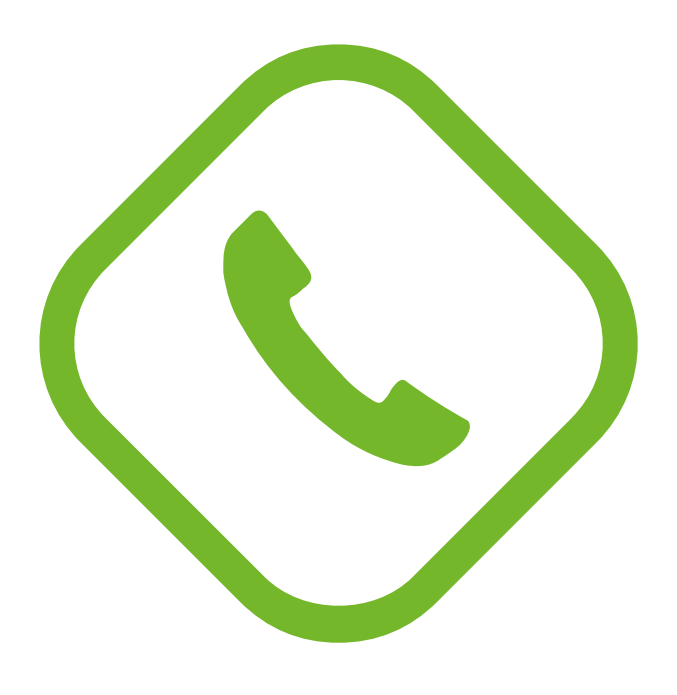

### 1. Download

- 1. Mit den persönlichen Zugangsdaten auf https://login.sipbase.de/ einloggen.
- Um zum Download zu gelangen, navigiert man über Telefonanlage → Nebenstellen zur gewünschten Nebenstelle.
- 3. Softphone auswählen (reventix Phone)
- 4. Falls eine Lizenz benötigt wird, kann diese hier hinzugefügt werden.
- 5. Softphone herunterladen.
- Auth-Code f
  ür die Provisionierung und Lizenzierung generieren. Dieser wird sp
  äter bei der Provisionierung im Softphone abgefragt.

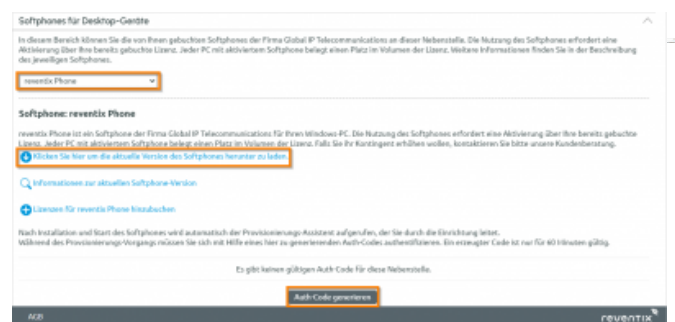

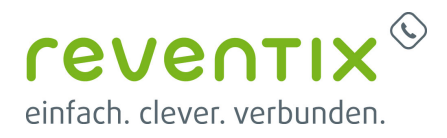

# 2. Installation

Öffnen Sie Ihre reventixPhone.exe Datei und folgen Sie die Schritte weiter.

| EVENTIX<br>Information<br>Lesen Sie bitte folgende, wichtige Informationen<br>bevor Sie fortfahren.                                                                                                    | einfach. clever. verbunden.<br>Bereit zur Installation.<br>Das Setup ist jetzt bereit, reventix Phone auf Ihrem<br>Computer zu installieren.                           |
|----------------------------------------------------------------------------------------------------|----------------------------------------------------------------------------------------------------|
| Klicken Sie auf "Weiter", sobald Sie bereit sind mit dem Setup fortzufahren.                                                                                                    | Klicken Sie auf "Installieren", um mit der Installation zu beginnen, oder auf "Zurück",<br>um Ihre Einstellungen zu überprüfen oder zu ändern.                         |
| Application Version 1.8.4 Build 22052<br>Brand (Local TAPI Support 32)64Bit, Terminal Server TAPI Support 64Bit)<br>(c) Global IP Telecommunications GmbH. Alle Rechte vorbehalten.<br>http://www.globaliptel.com                                                                                                    | Zusätzliche Aufgaben: A<br>Desktop-Symbol erstellen<br>für alle Benutzer<br>Programmgruppe unter WIN START erstellen<br>CTT-Unterstützung:<br>Installiere Tapi Treiber |
|                                                                                                    | 4 Þ                                                                                                    |
| Zurück Weiter Abbreche                                                                                                    | n Zurück Installieren Abbrech                                                                                                    |
| etup - reventix Phone 1.8.4 —                                                                                                    | ×                                                                                                    |
| etup - reventix Phone 1.8.4 —  CUENTIX Sach. dever, verbunden.                                                                                                    | ×                                                                                                    |
| etup - reventix Phone 1.8.4 — O                                                                                                    | × •                                                                                                    |
| etup - reventix Phone 1.8.4 –   CUENTIX Susätzliche Aufgaben auswählen Welche zusätzlichen Aufgaben sollen ausgeführt werden?  Wählen Sie die zusätzlichen Aufgaben aus, die das Setup während der Installation von reventix Phone ausführen soll, und klicken Sie danach auf "Weiter".  Desktop-Symbol erstellen                                                                                                    | × •                                                                                                    |
| Weiter - reventix Phone 1.8.4       —       —       —       —       —       —       —       —       —       —       —       —       —       —       —       —       —       —       —       —       —       —       —       —       —       —       —       —       —       —       —       —       —       —       —       —       —       —       —       …       …       …       …       …       …       …       …       …       …       …       …       …       …       …       …       …       …       …       …       …       …       …       …       …       …       …       …       …       …       …       …       …       …       …       …       …       …       …       …       …       …       …       …       …       …       …       …       …       …       …       …       …       …       …       …       …       …       …       …       …       …       …       …       …       …       …       …       …       …       …       …       …       …       …       …       … <t< td=""><td>× •</td></t<>  | × •                                                                                                    |
| ietup - reventix Phone 1.8.4       —       —         EVENTIX<br>fach. dever. verbunden.       Zusätzliche Aufgaben auswählen<br>Welche zusätzlichen Aufgaben solien ausgeführt<br>werden?         Wählen Sie die zusätzlichen Aufgaben aus, die das Setup während der Installation von<br>reventix Phone ausführen soll, und klicken Sie danach auf "Weiter".         Z Desktop-Symbol erstellen<br><ul> <li>für aktuellen Benutzer</li> <li>für alle Benutzer</li> </ul>                                                                                                    | × •                                                                                                    |
| Betup - reventix Phone 1.8.4       —       —       —       —       —       —       —       —       —       —       —       —       —       —       …       …       …       …       …       …       …       …       …       …       …       …       …       …       …       …       …       …       …       …       …       …       …       …       …       …       …       …       …       …       …       …       …       …       …       …       …       …       …       …       …       …       …       …       …       …       …       …       …       …       …       …       …       …       …       …       …       …       …       …       …       …       …       …       …       …       …       …       …       …       …       …       …       …       …       …       …       …       …       …       …       …       …       …       …       …       …       …       …       …       …       …       …       …       …       …       …       …       …       …       …       … <td< td=""><td>× •</td></td<> | × •                                                                                                    |
| ietup - reventix Phone 1.8.4       —       —       —       —       —       —       —       —       —       —       …       …       …       …       …       …       …       …       …       …       …       …       …       …       …       …       …       …       …       …       …       …       …       …       …       …       …       …       …       …       …       …       …       …       …       …       …       …       …       …       …       …       …       …       …       …       …       …       …       …       …       …       …       …       …       …       …       …       …       …       …       …       …       …       …       …       …       …       …       …       …       …       …       …       …       …       …       …       …       …       …       …       …       …       …       …       …       …       …       …       …       …       …       …       …       …       …       …       …       …       …       …       …       …       …       … <td< td=""><td>× •</td></td<> | × •                                                                                                    |
| Getup - reventix Phone 1.8.4       —       —       —       —       —       —       —       —       —       —       —       —       —       —       —       —       —       —       —       —       —       —       —       —       —       —       —       —       —       —       —       —       —       —       —       —       —       —       —       —       —       —       …       …       …       …       …       …       …       …       …       …       …       …       …       …       …       …       …       …       …       …       …       …       …       …       …       …       …       …       …       …       …       …       …       …       …       …       …       …       …       …       …       …       …       …       …       …       …       …       …       …       …       …       …       …       …       …       …       …       …       …       …       …       …       …       …       …       …       …       …       …       …       …       …       … <td< td=""><td></td></td<>    |                                                                                                    |

Auf dem Kundenportal "Nebenstelle" und "Auth-Code" kopieren und bei reventix Phone eintragen.

Bitte beachten Sie:

- Nebenstelle
- Auth-Code

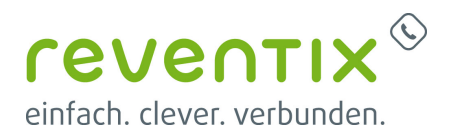

|                                                                                                    | Provisionierungs-Assistent                                                                                                    |
|----------------------------------------------------------------------------------------------------|----------------------------------------------------------------------------------------------------|
| Bithe geben Sie Ihree Nebenstelle und dem dazugeht<br>haben, melden Sie sich in unserem Kundenportal al<br>Nebenstelle. Dort finden Sie im Abschnitt "Global IP<br>oder Sie können einen neuen generieren. Der Code<br>Nebenstelle<br>123 | vigen Authentitzierungscode ein. Falls Sie noch keinen Code<br>n und navigkeren Sie zu den Nebenstellen-Details der zu nutzende<br><sup>1</sup> Softphone" entweder einen bereits aktiven Authentifizierungscode<br><sup>1</sup> sit für 1 Stunde nach Genenerung güllig. |
| Auth-Code                                                                                                    | _                                                                                                    |
| LbJ1HiayT2k=:cGmbchco73oQcw5fahdq34==                                                                                                    |                                                                                                    |
| LbJ1HiayT2k=:cGmbchco73oQcw6fahdq34==                                                                                                    | Bestätägen                                                                                                    |

# 3. Provisionierung

### 3.1 reventix Phone als Softphone konfigurieren

Wählen Sie Softphone/CSTA Client registrieren aus.

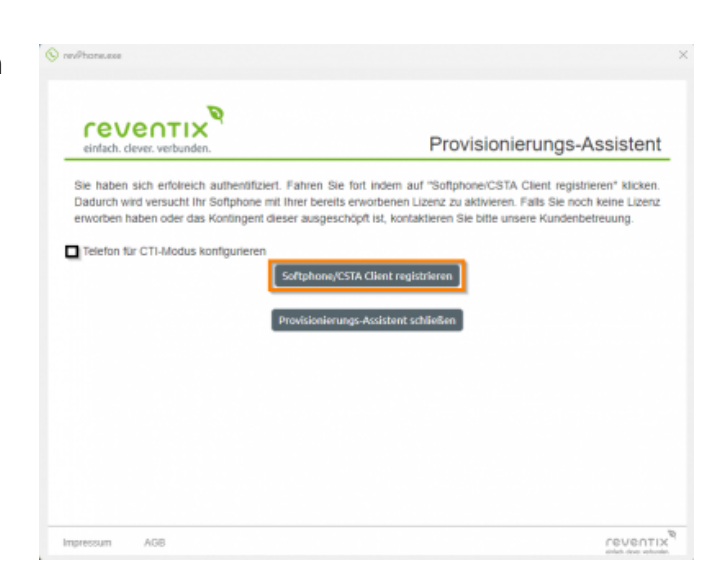

Konfiguration zum Telefon senden.

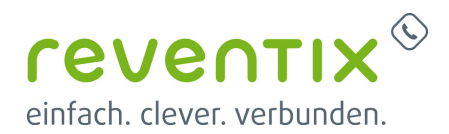

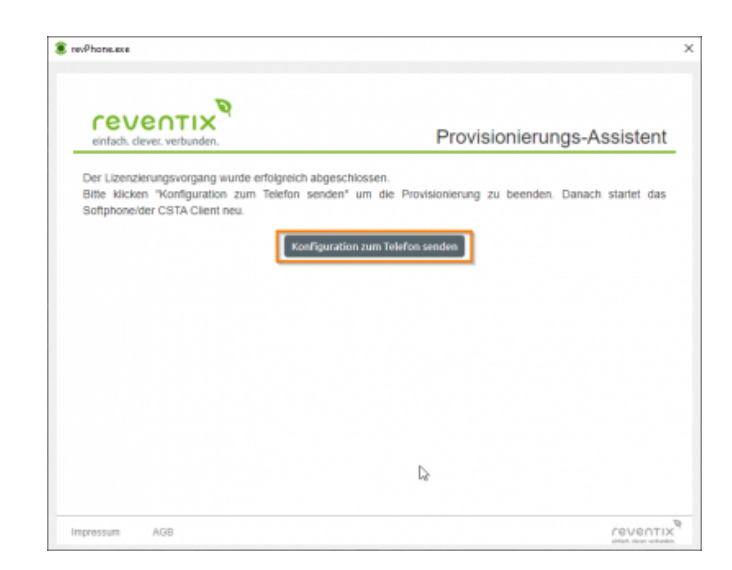

Provisionierungs-Assistent schließen.

| reventix<br>einfach. dever. verbunden.                                                                                          | 다.<br>Provisionierungs-Assisten                                                                                                    |
|----------------------------------------------------------------------------------------------------|----------------------------------------------------------------------------------------------------|
| Sie haben sich erfolreich aufhentifiziert.<br>Dadurch wird versucht ihr Softphone mit<br>erworben haben oder das Kontingent die | . Fahren Sie fort indem auf "Softphone/CSTA Client registrieren" kilcken<br>I liner bereits erworbenen Lizenz zu aktivieren. Falls Sie noch keine Lizenz<br>zer ausgeschöpti ist, kontaktieren Sie bitte unsere Kundenbetreuung. |
|                                                                                                    | Softphone/CSTA Client registriferen<br>Provisionierungs Assistent schließen                                                                                                    |
|                                                                                                    |                                                                                                    |
|                                                                                                    |                                                                                                    |
|                                                                                                    |                                                                                                    |
|                                                                                                    |                                                                                                    |

### 3.2 Telefon für CTI-Modus konfigurieren

#### 3.2.1 IP-Adresse

- 1. Hier soll die IP-Adresse Ihres Computers
- 2. Überprüfen Sie, ob diese IP-Adresse mit der IP-Adresse Ihres Telefons zugestimmt.

\*Wegen einer Einstellung von Firewall kann es sein, dass die IP-Adresse Ihres Telefons nicht richtig erkannt werden kann. In diesen Fall werden wir zeigen, wo die lokale IP-Adresse des

reventix <sup>(</sup>

 $\odot$ 

Telefons nach der Installation eingegeben werden soll.

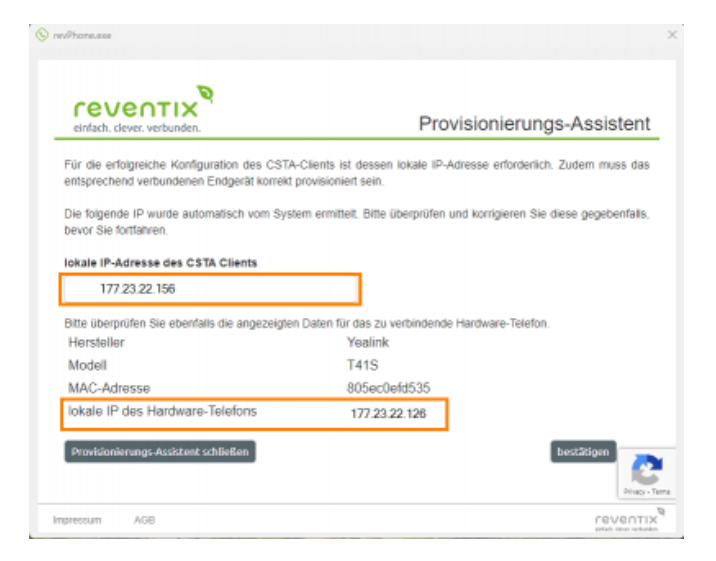

### 3.2.2 Überprüfung

Wenn der Status auf registriert steht, ist Ihre reventix Phone einsatzbereit.

| and the second second second second                                                                  |                                                                                                    |                                                                                                    |                                                                                                    |                                                                  |
|----------------------------------------------------------------------------------------------------|----------------------------------------------------------------------------------------------------|----------------------------------------------------------------------------------------------------|----------------------------------------------------------------------------------------------------|------------------------------------------------------------------|
| In olesem Beneich können. Sie die<br>Aktivierung über ihre bereits gel<br>des jeweiligen Softphones. | r von Ihnen gebuchten Softphones de<br>buchte Lizenz. Jeder PC mit aktivierte                                                                                                    | r Piena Global IP Teleconenan<br>en Softphone belegt einen Pis                                                                                                    | skatters an dieser Neberstelle. Die Nationig<br>az im Volamen der Lizenz. Weitere Informat                                                                                                    | des Softphones erfordent eine<br>ionen fürden Sie in der Beschne |
| reventix Phone                                                                                       | *                                                                                                    |                                                                                                    |                                                                                                    |                                                                  |
| Softphane: reventix Phan                                                                             |                                                                                                    |                                                                                                    |                                                                                                    |                                                                  |
| reventix Phane ist ein Softphone<br>Usenz, Jeder PC mit aktiviertem                                  | eder Firma Globali IP Telecommunicat<br>Softphone belegt einen Platz im Vol                                                                                                    | ions für three Windows PC. Di<br>men der Lizenz, Falls Sie ihr K                                                                                                    | e Nutzung des Softphones erfordert eine Ak<br>ontingent erhöhen wollen, kontaktieren Sie                                                                                                    | chierung über fine beneits geb<br>bitte umsere Kundenberstung.   |
| O Kikken Sie Ner um die aktar                                                                        | ille Version des Softphones herunder                                                                                                    | zu leden.                                                                                                    |                                                                                                    |                                                                  |
| Q Informationen zur aktuellen                                                                        | Softphone-Version                                                                                                    |                                                                                                    |                                                                                                    |                                                                  |
| O Lorson Fir revents there                                                                           | Kinoubuchen                                                                                                    |                                                                                                    |                                                                                                    |                                                                  |
| Nach Installation und Start des 5<br>Während des Provisionterungs W                                  | oftphones wird automatisch der Pro-<br>organgs missen Sie tich mit Hilfe eine                                                                                                    | islonlerungs Assistent aufgar<br>is hier zu generlerenden Auth                                                                                                    | ufen, der Sie durch die Einrichtung leitet.<br>Godes aufhentifizieren. Ein erzeugter Gode                                                                                                    | ist nur für 60 Minuten gältig.                                   |
|                                                                                                    |                                                                                                    |                                                                                                    |                                                                                                    |                                                                  |
|                                                                                                    | Ex pla                                                                                                    | Ekeinen gültigen Auth-Code S                                                                                                    | ör diese Melaevstelle.                                                                                                    |                                                                  |
|                                                                                                    | Ex. glis                                                                                                    | Ekstnen göltigen Auth-Code S                                                                                                    | Gridese Melaevstelle.                                                                                                    |                                                                  |
|                                                                                                    | Ex gir                                                                                                    | Likelnen gültigen Auth-Code K<br>Auth-Code genetie                                                                                                    | Gr diese Melievstelle.                                                                                                    |                                                                  |
| Liste der Arbeitsstationen                                                                           | Ex gli<br>(PCs) mit Softphanes far diese                                                                                                    | Lietnen gültigen Auth-Code S<br>Auth-Code general<br>Nabanstalia                                                                                                    | Gruberer Mellernstelle.                                                                                                    |                                                                  |
| Liste der Arbeitsstotioner<br>Windows Nutzemerne                                                     | s: gli<br>IPCs) mit Softphanes far diese<br>P-Johnse                                                                                                    | Lietnen gültigen Auth-Code S<br>Auth-Code S<br>Nelsenstelle<br>Herdel                                                                                                    | Grahese takiwa takiwa<br>maini<br>Ragio hiwang solution                                                                                                    | Akrianlani                                                       |
| Licto der Arbeitsstationer<br>Windows Nutzemanne<br>unbekanst                                        | 15. glis<br>(PCs) mit Softphanes für diese<br>P-Johnnes<br>137.21.0.108                                                                                                    | Kather gilligen Auth-Code S<br>Anthe Code generation<br>Nelsenstelle<br>Hechel<br>reventis Phone                                                                                                    | Sindheas tableastaile.                                                                                                    | Aktorden)                                                        |
| Liste der Arbeitsstationer<br>Andons Rutzensme<br>anbekanst<br>Die folgenden Perameter Finder        | ts gli<br>(PCs) mit Softphanes far diese<br>#-lidnese<br>137.21.0.180<br>Stechenfulls in Innex (SSI-Client im                                                                                                    | Listen gilligen Aufo Code S<br>Anto Code S<br>Nebenstelle<br>Pindel<br>reventio Pione<br>Reter "CT-Cinstellungen Sir                                                                                                    | Registrierungschniss<br>Registrierungschniss<br>ongistliert<br>Thcloalafarar":                                                                                                    | Aktienden)                                                       |
| Listo der Arbeitistationen<br>Nindowi Ruteaname<br>unbekand<br>Die felgenden Parameter Finden        | Is gli<br>(PCs) mit Softphanes fär diese<br>P-Johnese<br>13728.0.100<br>Steckenfalls in finnen CSV-Client im<br>Verwende des C11Protokol des Ge                                                                                                    | Linten gölüyes Auto-Code S<br>Auto-Code genere<br>Nebersstelle<br>Redel<br>Tenstük Phote<br>Reter SCP Einstellungen för<br>röstypp scStä Gelös                                                                                                    | Regish learnings / Impact learnings / Impact learni | Akrenier)                                                        |
| Liste der Arbeitsstationer<br>Nindoon Ruteanerne<br>arbeitanot<br>Die folgenden Perameter Finder     | to giù<br>(PCc) not Softybanos far diese<br>P-letrerse<br>13723.0.198<br>Sterbenfalts in from CSD-Clerit In<br>Verwende des CTIP-techell des G                                                                                                    | Linton gölüyes Auto-Code S<br>Auto-Code genete<br>Neberstelle<br>Redef<br>Linestik Plane<br>Reter "CDEsstellungen för<br>rötstyps un CSTA Gelös<br>talafors 177 25 22, 139                                                                                                    | Englisherungsdein<br>Englisherungsdein<br>Debolefen*<br>Thebolefen*                                                                                                    | Almenium)                                                        |
| Liste der Arbeitsstationer<br>Windoon Ruteanare<br>arbeitanot<br>Die felgenden Perameter Finder      | In split<br>(PCc) met Suffsphanes far diese<br>(P-sblipses)<br>(T2721.0.198)<br>Ste eberlike in Rever CSII-Client In<br>Verwende des CTI Probabilit des die Networt<br>(Esblate Port für Steamungs)<br>Esblate Port für Steamungs)                                                      | Katon gilitgan Auth-Code K<br>Relati Gesta ganned<br>Redat<br>Innedat<br>Innedat States<br>Relati 'CDEmotallungen för<br>rikstypp ocS33 Gesla<br>talafors 177 23 22 128                                                                                                    | Registerungstein<br>Registerungstein<br>register<br>Tadatifwe <sup>1</sup> .<br>19                                                                                                    | Akransen)                                                        |
| Liste der Arbeitsstationer<br>Window Hutsenare<br>wichtand<br>Die folgenden Perandar Hinke           | is upto<br>(PCG) mit Suftphanes far diese<br>P-Adresse<br>177.28.0.199<br>Sterkterfalls in form CSIb Client in<br>Verwende die CTI Protected faco<br>Pr4 Adresse die Networks<br>EN44 da sour duc CSIb                                                                                  | Kathers gillingen Auth-Code K<br>Farth-Code yearen<br>Natherstaller<br>Tearstic Pitche<br>Ristler "Ch-Dissichingen-Sir<br>Ristler "Ch-Dissichingen-Sir<br>Ristler "Ch-Di | Registerungssteller<br>Registerungssteller<br>Registerungssteller<br>Techtsaftwahr<br>(20004, Yuuluk, GEASEL.)                                                                                                    | Attraction                                                       |
| Liste der Arbeitsstationer<br>Rindson flutsennne<br>arbeitant<br>Die folgenden Proventar finder      | In gile<br>(PCc) not Softybenes far diese<br>P-Johnson<br>1772 f.0. 508<br>Ste denfalts in finere CSS client im<br>Verwende das CTI Protokol das Da<br>Pri-Alabase das Darberer<br>Exhibite Port für Steamong<br>Pri-Alabase das CSI Steamond CSS<br>ann das CSI steambook das Steabour | kinnen giltigen Auth-Code Si<br>Problems Holle<br>Translams Holle<br>Translam Hanne<br>Richter "Chillionischingen Sin<br>Richter "Chillionischingen Sin<br>Richter "Chilli         | Program National State                                                                                                    | Alemiaet)                                                        |

#### 3.2.3 IP-Adresse des Telefons

Aufgrund der Konfiguration Ihrer Firewall kann es vorkommen, dass die lokale IP-Adresse Ihres Telefons nicht erkannt wird. In diesem Fall sollten Sie zu Einstellungen, dann CTI Einstellungen für Tischtelefon gehen und die IP unter Konfigurationsadresse eintragen. Geben Sie hier die lokale IP-Adresse des Hardwares.

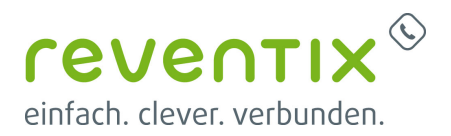

| Einstellungen                                       |                                                                                                    |                                        |   |  |
|-----------------------------------------------------|----------------------------------------------------------------------------------------------------|----------------------------------------|---|--|
| Bystemeinstellungen                                 | Verwende das CIT Protokoli des Gerähttype                                                                                                    | LaCSTA Gerate (SHOM, Yealms, GIGAGET,) |   |  |
| SP-Cristelunger<br>CT-Einstelungen für Tautotellung | MAC Advesse des Tachteletons                                                                                                    |                                        | ) |  |
| Tasteritized                                        | Taken ader API Key                                                                                                    |                                        |   |  |
| <ul> <li>Kontakte</li> <li>Dutleok</li> </ul>       | Becetie AFLKey automatics In net Initiatureller Anmetitung<br>Enrompt ein und konstitung des Mitcheller Rucke kritistektet, wenn die Einsteinburg<br>eit Tesan 112 aller aller wingen |                                        | a |  |
| Comple                                              | Konfigurationsachesse (vos.il) oder IP das Handwareteleitons                                                                                                    | 177 25 22 126                          | ) |  |
| LDMP                                                | Hardwareleteton-Anterface verwendet TLS                                                                                                    |                                        | a |  |
| CIV<br>Lione                                        | Datephad zur Zertifikal clade für uacci 14 über 11.3                                                                                                    | [cost.pom                              | Х |  |
| Furitionadomicht & Enchape                          | Datisiplad zur Schlüssei-Datei für unCS/IA über TLS                                                                                                    | hey pem                                | 3 |  |
| Byle Sellings<br>Mediorgetätseinstellungen          | Lokaler Port Kir Slesenungsprafokoli                                                                                                    | 0.000                                  | ) |  |
| lber                                                | Benutzemanne des CTI-Interfaces des Handware Tolefons                                                                                                    | CS18805ec0e0038                        | ) |  |
|                                                     | Passwort des CTLardertaces                                                                                                    |                                        |   |  |
|                                                     |                                                                                                    |                                        |   |  |
|                                                     |                                                                                                    | Amwenden                               |   |  |

# 4. Links / Quellen / Referenzen

- Homepage der reventix GmbH: https://www.reventix.de
- Kundenportal der reventix GmbH: https://login.sipbase.de
- Global IP Manual: https://manual.globaliptel.com/miacsta/de/

reventix,UC,Softphone

Von: https://reventix.de/wiki/ - reventix Wiki

Link: https://reventix.de/wiki/konfigurationshilfen:softphones:reventix\_softphone

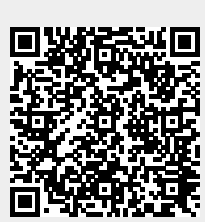

Letzte Aktualisierung: 2024/03/15 16:56